# 公務人員保障暨培訓委員會「訓練資源供需查詢平台」操作說明

#### 一、登錄訓練供給或訓練需求資料

(一)先進入本會首頁(http://www.csptc.gov.tw/)

| Civil Service P                                                            | 自保障暨培訓委員會<br>rotection & Training Commission                          | 務信箱   保障培訓e點通   English        |
|----------------------------------------------------------------------------|-----------------------------------------------------------------------|--------------------------------|
| 合理保                                                                        |                                                                       |                                |
|                                                                            | 字級: 小中大 全文檢索 請輸入                                                      | 查詢關鍵字 GO                       |
| □ 本會簡介                                                                     | 最新消息 News! RSS                                                        | 政府服務專區 🕯                       |
| □ 保障業務                                                                     | ▶105年度第2次公務人員訓練進修協調會報暨觀摩學習活動公告事項【培訓教展處】                               | 培訓業務系統                         |
| □ 培訓發展業務                                                                   | ▶106年度新進人事人員研習班訓練實施計畫(行政院人事行政總處1051102訂定)[培訓發展處]                      | 各項訓練成績查詢系統                     |
| □ 培訓評鑑業務                                                                   | ▶105年公務人員高等考試三級考試暨普通考試社會行政類科錄取人員社政專業集中實務訓練計…[培訓發展處]                   | 保障事件決定書查詢                      |
| □ 法規輯要                                                                     | ▶105年公務人員高等考試三級考試公職社會工作師類科錄取人員社工專業集中實務訓練計畫(10… <mark>[培訓發展處]</mark>   | 保障事件線上申辦及查詢系統                  |
| ■ 相關函釋                                                                     | ▶105年公務人員高等考試三級考試暨普通考試衛生行政等10類科錄取人員衛生專業法令集中嘗… <mark>[培訓發展處]</mark>    | 公務人員保障法Q&A                     |
| □ 保訓統計                                                                     | ▶105年公務人員高等考試三級考試暨普通考試客家事務行政類科錄取人員客家事務集中實務訓…[培訓 <mark>發展處</mark> ]    |                                |
| □ 新聞公告                                                                     | ▶105年公務人員高等考試三級考試暨普通考試水利工程類科錄取人員水利工程專業法令集中嘗… <mark>[培訓發展處]</mark>     | 使用處所查詢                         |
| □ 資訊專區                                                                     | ▶105年特種考試交通事業鐵路人員考試錄取人員基礎研習【實體】課程表(105年11月1日核定) <mark>[培訓發展處</mark> ] | 線上報名系統                         |
| □ 多媒體專區                                                                    | ▶ 法務部司法官學院司法官學員作息須知(105年10月31日同意備查) <mark>  搭訓發展處]</mark>             | HERPIT 2BRAR                   |
| ■ 性別平等專區                                                                   | ▶ 公務人員保障暨培訓委員會各項訓練師資審議要點第四點修正規定(1051028修正) [培訓評點處]                    |                                |
| ■ 常見問答                                                                     |                                                                       | 「古武球取人員豊盛」                     |
| 到訪人次:10107833<br>線上人數:26<br>訂閱人數:23711<br>更新日期:2016/11/14<br>瀏覽建議:1024x768 | 保障最新消息 培訓最新消息 其他最新消息                                                  | 金短回時日3次時用重改<br>等試錄取人員錄上申辦及查詢系統 |

#### (二)選擇培訓展業務 → 訓練資源整合專區

| <b>企務人</b><br>Civil Service                                                | 員保障暨培訓委員會<br>Protection & Training Commission | 回首頁   網站導覽                                                       | 服務信箱 保障培訓e點通 English          |
|----------------------------------------------------------------------------|-----------------------------------------------|------------------------------------------------------------------|-------------------------------|
| 合理                                                                         |                                               |                                                                  | . 4                           |
|                                                                            |                                               | 李颜:小中大 全文檢索 講輸                                                   | 入查詢關鍵字 GO                     |
| □ 本會簡介                                                                     | 最新消息 Newsl                                    | RSS                                                              | 政府服務專區 🕯                      |
| □ 保障業務                                                                     | ▶本會徵人事行政職系科員1名,請於105年11月21                    | 前報名 [人事室]                                                        | 培訓業務系統                        |
| B 培訓發展業務                                                                   | → 訓練進修法相關業務                                   | ·<br>習活動公告事項 [培訓發展處]                                             | 各項訓練成績查詢系統                    |
| □ 培訓評鑑業務                                                                   | > 考試錄取人員訓練相關業務(含各項訓練計畫)                       | 人事行政總處1051102訂定) <mark>[培訓發展處]</mark>                            | 保障事件決定書查詢                     |
| □ 法規輯要                                                                     | ▶ 考試錄取受訓人員一般保險                                | 行政類科錄取人員社政專業集中實務訓練計… [培訓發展處]                                     | 保障事件線上申辦及查詢系統                 |
| □ 相關函釋                                                                     | ▶ 升任官等訓練相關業務                                  | 類科發取人員社工專業集中實務訓練計書(10… <mark>」培訓發展處]</mark>                      | 公務人員保障法Q&A                    |
| □ 保訓統計                                                                     | > 行政中立與公務倫理訓練及宣導                              | 行政堂10類科泰取人員衛牛專業法会集中官 [接訓發展演]                                     | - 26 建卸油试查目                   |
| □ 新聞公告                                                                     | <ul> <li>&gt; 國際研討會</li> </ul>                | · 海行政績利終敗人員安安軍發生山實發訓 [[傳訓發量處]                                    | 使用處所查詢                        |
| □ 資訊専區                                                                     | ) 訓練資源整合專區                                    | 2011以来にあるの人気にあるその気でしての間にになった。                                    | ····                          |
| □ 多媒體專區                                                                    | ▶ 公務人員訓練進修協調會報專區                              | メリーンスタルサレビ会寺ホムマホ下目… (1回到版代題)<br>磁加羽「宮崎」 増現ま(105年11月1日な字) (接到(歴史) | ALT TANK                      |
| □ 性別平等專區                                                                   | ▶ 其他事項                                        | 1311日日会供本) [接加深度表]                                               |                               |
| □ 常見問答                                                                     |                                               | 1910月8月11日月息调查/ 石制装成版                                            | :考試錄取人員專區                     |
| 到訪人次:10109087<br>線上人數:16<br>訂閱人數:23711<br>更新日期:2016/11/16<br>瀏覽建議:1024x768 | 保障最新消息 培訓最新消                                  | 息 其他最新消息 新聞 稿                                                    | 基礎訓練自我檢測量表<br>考試錄取人員線上申辦及查詢系統 |
| ges/list.aspx?Node=510                                                     | &Type=1&Index=-1                              |                                                                  | ▲ 《《機關網站連結                    |

(三)選擇「訓練資源供需查詢平台」

| 1 公務人員                                                                     | §保障暨培訓委員會                                                                                                    | 首頁   網站導覽   服務信箱   保障培訓e器通   English |
|----------------------------------------------------------------------------|----------------------------------------------------------------------------------------------------|--------------------------------------|
| Civil Service P                                                            | rotection & Training Commission                                                                                                    | APR                                  |
|                                                                            | 字級:小一中一大                                                                                                    | 全文檢索 請輸入查詢關鍵字 GO                     |
| □ 本會簡介                                                                     | 首頁 > 培訓發展業務 > 訓練資源整合專區 > 訓練機關(構)支援各機關(構)辦<br>理訓練作業注意裏項                                                                                                    | 政府服務專區                               |
| □ 保障業務                                                                     | - California Contraction of the second second se | 培訓業務系統                               |
| □ 培訓發展業務                                                                   | 副線被關(構)支援各機關(構)新理副線作業/王意事項                                                                                                    | 各項訓練成績查詢系統                           |
| □ 培訓評鑑業務                                                                   | 副練資源供需查詢平台     日     日            | 保障事件決定書查詢                            |
| □ 法規輯要                                                                     | 訓練機關(構)支援各機關(構)辦理訓練作業注意事項                                                                                                    | 保障事件線上申辦及查詢系統                        |
| □ 相關函釋                                                                     | <ul> <li>•來源:培訓發展處</li> <li>●聯絡電話: 8236-7000 分機 7112</li> </ul>                                                                                                    | 公務人員保障法Q&A                           |
| □ 保訓統計                                                                     | 訓練機關〈構〉支援各機關〈構〉辦理訓練作業注意事項                                                                                                    | 一 税訊陳述意見                             |
| □ 新聞公告                                                                     | ●                                                                                                    | 旧期: 2012/1/11 使用處所查詢                 |
| □ 資訊專區                                                                     | ₩/4:下非                                                                                                    | 線上報名系統                               |
| □ 多媒體專區                                                                    | 11.1 附表1-主要及辅助支援訓練機關-分區域                                                                                                    | BERHE CHARA                          |
| □ 性別平等專區                                                                   | ■1.2 购表2-副線需求表-空日 ■1.3 附表3-訓練供給表·空白                                                                                                    |                                      |
| □ 常見問答                                                                     | 1.訓練機關(構)支援各機關(構)辦理訓練作業注意事項                                                                                                    | 考試錄取人員專區                             |
| 到訪人次:10109099<br>線上人數:22<br>訂閱人數:23711<br>更新日期:2016/11/16<br>瀏覽建議:1024x768 |                                                                                                    | 金統訓練目茲微測量表<br>考試錄取人員錄上申辦及查詢系統        |
|                                                                            |                                                                                                    | Harris 2                             |

## (四)選擇「供給刊登」或「需求刊登」

| Civil Service P                    | Fotection   | 章暨培訓委<br>on & Training Con             | E<br>E<br>E<br>E<br>E<br>E<br>E<br>E<br>E<br>E<br>E<br>E<br>E<br>E<br>E<br>E<br>E<br>E<br>E |                               |    |               | 回首頁        | 網站導覽 朋              | 務信箱   保障培訓e點通   English  |
|------------------------------------|-------------|----------------------------------------|---------------------------------------------------------------------------------------------|-------------------------------|----|---------------|------------|---------------------|--------------------------|
|                                    |             |                                        |                                                                                             | <b>B</b>                      |    |               | E Smilling | TP.                 | . 3                      |
|                                    | < 645       |                                        |                                                                                             |                               |    | →a · 小 中      |            | 全文                  | 檢索                       |
| ■ 本會簡介                             | 首頁          | 〔> 便民服務資訊                              | > 訓練資源供需                                                                                    | <u>《</u> 查詢平台                 |    | ナ級・凹口         |            | ±.A                 | 政府服務專區                   |
| □ 保障業務                             | 6           | 编作台相                                   |                                                                                             |                               | 1  | 衣需要3          | 竪擇         | 供給                  | 培訓業務系統                   |
| □ 培訓發展業務                           | 6           | 利誉資料維護                                 |                                                                                             |                               | 7  | 1登或           | 需求         | 刊登                  | 各項訓練成績查詢系統               |
| □ 培訓評鑑業務                           | 6           | 11.1.1.1.1.1.1.1.1.1.1.1.1.1.1.1.1.1.1 |                                                                                             |                               |    |               |            |                     | 保障事件決定書查詢                |
| □ 法規輯要                             |             | TUILIAmg直制                             |                                                                                             |                               |    | 1]            |            |                     | 保障事件線上申辦及查詢系統            |
| ■ 相關函釋                             | 訓練          | 資源供需查詢                                 | 平台                                                                                          |                               |    | <b>↓</b>      | - <b>1</b> | _ ر                 | 公務人員保障法Q&A               |
| □ 保訓統計                             |             |                                        |                                                                                             |                               |    | A 1446 I.1 20 | 0          | the - f - T. if Sho | - 利訊陣沭音目                 |
| ■ 新聞公告                             |             |                                        |                                                                                             |                               |    | ●供給判重         | •          | 高水刊豆"               | 使用處所查詢                   |
| ■ 資訊專區                             | 訓練          | 頼目: 不限                                 | ▼ 地點: 不                                                                                     | 限▼ 訓練檔期:                      | 至  | 止 格元          | ₶ 2010/0   | 1/31)               | <b>放上胡夕多</b> 兹           |
| ■ 多媒體專區                            |             |                                        |                                                                                             | 關鍵字:                          |    |               |            | 確定                  | 日田中江 2月月月 11日 NGL        |
| ■ 性別平等專區                           | <b>査詢</b> 約 | 結果 訓練供給 10%<br>刊登代歌                    | 着,訓練需求 3<br>判断な話                                                                            | 筆,總共 13筆,每頁有 40 :<br>训幼/#問 么稱 | 筆  | 訓修事 【 報       | 住法         | 住宅人物                |                          |
| □ 常見問答                             | 1           | 1602204                                | 訓練供給                                                                                        | 衛生福利部朴子醫院                     | 南區 | 120           | 香          | 山田八郷                | 考試錄取人員專區                 |
| 到前人友:10109120                      | 2           | 1601203                                | 訓練供給                                                                                        | 國立海洋科技博物館                     | 北區 | 88            | 否          |                     | 基礎訓練自我檢測量表               |
| 線上人數:15                            | 3           | 1601201                                | 訓練供給                                                                                        | 國立科學工藝博物館                     | 南區 | 如說明           | 否          |                     | <b>老</b> 讨络取1 昌娘上由被及杰讷多级 |
| 訂閱人數:23711<br>再新口期:2016/11/16      | 4           | 1601200                                | 訓練供給                                                                                        | 衛生福利部玉里醫院                     | 東區 | 70            | 是          | 63                  | う単純小ハン、東京水上中が以上目的大阪      |
| 奥利口册 · 2016/11/16<br>瀏覽建議:1024x768 | 5           | 1601199                                | 訓練供給                                                                                        | 臺中市霧峰區吉峰國民<br>小學              | 中區 | 100           | 否          |                     | 梯間網は連結                   |
|                                    | 6           | 1601198                                | 訓練需求                                                                                        | 內政部營建署                        | 北區 | 60            | 是          | 30                  |                          |
|                                    | 7           | 1601197                                | 訓練需求                                                                                        | 內政部營建署                        | 北區 | 50            | 否          | 25                  |                          |

#### (五)輸入相關資料

### 「供給刊登」:請輸入相關欄位資料,並輸入下方「驗證碼」欄位後,點選 「確定送出」。

|                                                                                                    | 。<br>G保障暨培制<br>rotection & Training                                                                       | 委員會<br>Commission        | 貼通   English |  |  |  |  |  |  |  |
|----------------------------------------------------------------------------------------------------|----------------------------------------------------------------------------------------------------|--------------------------|--------------|--|--|--|--|--|--|--|
| Carling Carling Carli | ·障 優質培                                                                                                    |                          |              |  |  |  |  |  |  |  |
|                                                                                                    |                                                                                                    | 字級: 小中大 全文檢索             | GO           |  |  |  |  |  |  |  |
| □ 本會簡介                                                                                                    | 首頁 > 訓練資源(                                                                                                | 共需查詢平台 > 訓練供給刊登          |              |  |  |  |  |  |  |  |
| □ 保障業務                                                                                                    | 訓練供給刊登                                                                                                    |                          |              |  |  |  |  |  |  |  |
| □ 培訓發展業務                                                                                                    |                                                                                                    |                          |              |  |  |  |  |  |  |  |
| □ 培訓評鑑業務                                                                                                    | <ul> <li>本資料表刊登必須經過書核通過才會刊登。</li> <li>填寫完畢系統會自動發送一封Email告知刊登密碼,請妥善保管,未來如要修改本資料表,必須輸入刊登密碼,修改才後必</li> </ul> |                          |              |  |  |  |  |  |  |  |
| □ 法規輯要                                                                                                    | 須經過再次審核通過才會刊登。                                                                                            |                          |              |  |  |  |  |  |  |  |
| □ 相關函釋                                                                                                    |                                                                                                    |                          |              |  |  |  |  |  |  |  |
| □ 保訓統計                                                                                                    |                                                                                                    | 訓練機腳(構)基本資料              |              |  |  |  |  |  |  |  |
| ◎ 新聞公告                                                                                                    | *機關全銜                                                                                                    |                          |              |  |  |  |  |  |  |  |
| 回 資訊專區                                                                                                    | *機關地址                                                                                                    |                          |              |  |  |  |  |  |  |  |
| 日本雌雄市同                                                                                                    | *連絡人                                                                                                    |                          |              |  |  |  |  |  |  |  |
| 多律师会师                                                                                                    | *連絡電話                                                                                                    |                          |              |  |  |  |  |  |  |  |
| ● 性別平等專區                                                                                                    | <b>*</b> Email                                                                                            | (Email務必填寫正確,否則無法收到刊登代碼) |              |  |  |  |  |  |  |  |
| 常見問答                                                                                                    | 傳真                                                                                                    |                          |              |  |  |  |  |  |  |  |
| 到訪人次:10109133<br>線上人數:19                                                                                                    | 機關網站                                                                                                    |                          |              |  |  |  |  |  |  |  |
| 訂閱人數:23711<br>西班口期:2018/11/16                                                                                                    | * 以上*符號為必                                                                                                 | 续欄位                      |              |  |  |  |  |  |  |  |

瀏覽建議:1024x768

| 檔期(日期)格式(201 | 0/01/31) 訓練 | 東人數         | 訓練地點 | 住宿設備            |      | 供應餐點      |
|--------------|-------------|-------------|------|-----------------|------|-----------|
| 至            | LL ,        | 、一班         | 選擇▼  | ● 否 ◎ 是,約 _人,男  | 人女一人 | ◎ 是,約 / 人 |
| 至            | LL .        | ۱.<br>M     | 選擇▼  | ● 否 ◎ 是,約  人,男  | 人女人  | ◎ 是,約 人   |
| 至            | LL .        | ۱.<br>M     | 選擇▼  | ● 否 ◎ 是,約   人,男 | 人女人  | ◎ 是,約 人   |
| 至            | Ŀ,          | 、<br>一<br>班 | 選擇▼  | ●否 ◎是,約 人,男     | 人女人  | ◎是,約/人    |
| 至            | Ŀ,          | 、<br>一<br>班 | 選擇▼  | ●否 ◎是,約 人,男     | 人女人  | ◎是,約/人    |
| 至            | LÉ [/       | 、<br>一<br>班 | 選擇▼  | ●否 ◎是,約 人,男     | 人女人  | ◎是,約/人    |
| 至            | ĽĽ,         | 班           | 選擇▼  | ●否 ◎是,約 人,男     | 人女人  | ◎ 是,約 人   |
| 至            | LL .        | 班           | 選擇▼  | ●否 ◎是,約 人,男     | 人女人  | ◎ 是,約 人   |
| 至            | LL .        | 班           | 選擇▼  | ●否 ◎是,約 人,男     | 人女人  | ◎ 是,約 人   |
| 至            | Ľ,          | 班           | 選擇▼  | ●否 ◎是,約 人,男     | 人女人  | ◎ 是,約 人   |
| 至            | LL ,        | 1. 一班       | 選擇▼  | ●否 ◎是,約 人,男     | 人女人  | ◎ 是,約 人   |
| 至            | LL ,        | 1. 一班       | 選擇▼  | ●否 ◎是,約 人,男     | 人女人  | ◎ 是,約 人   |
| 至            | LL ,        | 、一班         | 選擇▼  | ●否 ◎是,約 人,男     | 人女人  | ◎ 是,約 人   |
| 至            | LL ,        | 、一班         | 選擇▼  | ●否 ◎是,約 人,男     | 人女人  | ◎ 是,約 人   |
| 至            | LE          | 、一班         | 選擇▼  | ● 否 ◎ 是,約 人,男   | 人女人  | ◎ 是,約 人   |
| ①<br>田 重 氓 · |             |             |      |                 |      |           |
| ル切手・貝・       |             |             |      |                 |      |           |

|      | 訓練日期  |     | 訓練地點 | 隨班附訓人數       | 每人訓練費用 |        | 備 | 註  |   |
|------|-------|-----|------|--------------|--------|--------|---|----|---|
|      | 至     | 止   | 選擇 ▼ | 人一班          |        |        |   |    | ] |
| 課程名称 | 稱:    |     |      |              |        | ]      |   |    |   |
|      | 訓練日期  |     | 訓練地點 | 隨班附訓人數       | 每人訓練費用 |        | 備 | 註  |   |
|      | 至     | ıF. | 選擇▼  | 人一班          |        |        |   |    |   |
| 課程名  | 稱:    |     |      |              |        | ]      |   |    | _ |
|      | 訓練日期  |     | 訓練地點 | 隨班附訓人數       | 每人訓練費用 |        | 備 | 註  |   |
|      | 至     | ıF. | 選擇▼  | 人一班          |        |        |   |    |   |
| 課程名種 | 稱:    |     |      |              |        | ]      |   |    |   |
|      | 訓練日期  |     | 訓練地點 | 隨班附訓人數       | 每人訓練費用 |        | 備 | 註  |   |
|      | 至     | ı۴  | 選擇▼  | 人一班          |        |        |   |    | ] |
| 課程名  | 稱:    |     |      |              |        | ]      |   |    |   |
|      | 制版中日期 |     | 削約   | 重铀 影 上 「 「 」 | 附前 影 : | 每人訓練费田 |   | 借註 |   |

產生新驗證碼 7-5= 確定送出

 「需求刊登」:請輸入相關欄位資料,並輸入下方「驗證碼」欄位後,點選「確 定送出」。

| Civil Service                      | Totection & Training            |                                                                      |              |
|------------------------------------|---------------------------------|----------------------------------------------------------------------|--------------|
| 会理化                                |                                 |                                                                      | -            |
|                                    |                                 |                                                                      |              |
| -L-Q. KK A                         | 首頁 > 訓練資源                       | 供需查詢平台 > 訓練需求刊登                                                      |              |
|                                    | 訓練霊求刊登                          |                                                                      | 政府服務專區       |
| 新闻美洲                               | The Hoste Line - 3 = 1 - 3 - 52 |                                                                      | 培訓業務系統       |
| 音訓發展業務                             | <ul> <li>本資料表刊</li> </ul>       | 登必須經過審核通過才會刊登。<br> 依合合時期教送、またwoilを加びなかな、まの第月空、たか地理ななたのだす。 20月6日 10日か | 各項訓練成績查詢系統   |
| 音訓評鑑業務                             | <ul> <li>         ·</li></ul>   | A就曾日剿破这一时EIIIAII台知刊宜密坞,請女害保官,木米如安珍以本真料衣,必須輸入刊宜密<br>之後必須經過再次審核通過才會刊登。 | 保障事件決定書查詢    |
| 法規輯要                               |                                 |                                                                      | 保障事件線上申辦及查詢系 |
| 目關函釋                               |                                 | 訓練機關(構)基本資料                                                          | 公務人員保障法Q&A   |
| 呆訓統計                               | 业機關全密                           |                                                                      | 通訊陣沭音        |
| <b>所聞公告</b>                        | 水機關地址                           |                                                                      | 使用處所查        |
| 副專馬                                | *連絡人                            |                                                                      |              |
| 4.媒體惠區                             | *連絡電話                           | 分機                                                                   |              |
| 时间亚学审问                             | *Email                          |                                                                      | Ser          |
| 的工业会回                              | 値百                              | (Email務必填寫正確,否則無法收到刊登代碼)                                             | 老試錄取人員專圖     |
| 作見同合                               | 機關網站                            |                                                                      | 基礎訓練自我檢測量表   |
| 人數・12<br>人數:23711<br>日期:2016/11/16 |                                 | 機關擬請訓練機關(構)支援辦理之訓練                                                   | 考試錄取人員線上申辦及查 |
| 建議:1024x768                        | *訓練班別名稱                         |                                                                      | <<機關網站       |
|                                    | * 訓練人數                          |                                                                      |              |
|                                    | *訓練期間                           | 至 止日期輸入格式(2010/01/31)                                                |              |
|                                    | *訓練地點                           | ● 北區 ● 中區 ● 南區 ● 東區                                                  |              |
|                                    | *住宿與否                           | ● 是,約 人 ● 否                                                          |              |
|                                    | *供餐需求                           | □ 是,約人 ● 否                                                           |              |
|                                    | 經費預算<br>*******                 | ▲                                                                    |              |
|                                    | ** 文抜力式<br>重要 之 設 借             | ◎ 安訓 ◎ 祖信                                                            |              |
|                                    | 備註                              |                                                                      |              |
|                                    | └<br>※ 以上 <mark>*</mark> 符號為必   | (59/20世紀1000 首中文子)<br> 境欄位                                           | ]            |
|                                    |                                 | 產生新驗證碼 6-3= 確定送出                                                     |              |
|                                    |                                 |                                                                      |              |

#### 二、查詢

#### (一)進入本會首頁(http://www.csptc.gov.tw/)

| Civil Service F                                                            | 自保障暨培訓委員會<br>Protection & Training Commission          | 務信箱   保障培訓e點通   English                   |
|----------------------------------------------------------------------------|--------------------------------------------------------|-------------------------------------------|
| (日本)<br>合理(5                                                               |                                                        |                                           |
|                                                                            |                                                        | 查詢關鍵字 GO                                  |
| □ 本會簡介                                                                     | 最新消息 News! RSS                                         | 政府服務專區                                    |
| □ 保障業務                                                                     | ▶105年度第2次公務人員訓練進修協調會報暨觀摩學習活動公告事項[培訓發展處]                | 培訓業務系統                                    |
| □ 培訓發展業務                                                                   | ▶106年度新進人事人員研習班訓練實施計畫(行政院人事行政總處1051102訂定)[培訓發展處]       | 各項訓練成績查詢系統                                |
| □ 培訓評鑑業務                                                                   | ▶105年公務人員高等考試三級考試暨普通考試社會行政類科錄取人員社政專業集中實務訓練計…[培訓發展處]    | 保障事件決定書查詢                                 |
| □ 法規輯要                                                                     | ▶105年公務人員高等考試三級考試公職社會工作師類科錄取人員社工專業集中實務訓練計畫(10 [培訓發展處]  | 保障事件線上申辦及查詢系統                             |
| □ 相關函釋                                                                     | ▶105年公務人員高等考試三級考試暨普通考試衛生行政等10類科錄取人員衛生專業法令集中嘗…[培訓發展處]   | 公務人員保障法Q&A                                |
| □ 保訓統計                                                                     | ▶105年公務人員高等考試三級考試暨普通考試客家事務行政類科錄取人員客家事務集中實務訓…[培訓發展處]    | - 親訊陳述意見                                  |
| □ 新聞公告                                                                     | ▶105年公務人員高等考試三級考試暨普通考試水利工程類科錄取人員水利工程專業法令集中賞…[培訓發展處]    | 使用處所查詢                                    |
| □ 資訊專區                                                                     | ▶105年特種考試交通事業鐵路人員考試錄取人員基礎研習【實體】課程表(105年11月1日核定)[培訓發展處] | 線上報名系統                                    |
| □ 多媒體專區                                                                    | ▶法務部司法官學院司法官學員作息須知〈105年10月31日同意備查〉[培訓發展處]              | 行田中江 2月月月日                                |
| □ 性別平等專區                                                                   | ▶ 公務人員保障暨培訓委員會各項訓練師資審議要點第四點修正規定(1051028修正) [培訓許議處]     |                                           |
| □ 常見問答                                                                     |                                                        | 考試錄取人員專圖                                  |
| 到訪人次:10107833<br>線上人數:26<br>訂閱人數:23711<br>更新日期:2016/11/14<br>瀏覽建議:1024x768 | 保障最新消息 培訓最新消息 其他最新消息                                   | 金總訓練目茲補測量表<br>考試錄取人員錄上申辦及查詢系統<br>《 機關網約這種 |
|                                                                            |                                                        |                                           |

## (二)選擇培訓展業務 → 訓練資源整合專區

| Civil Service                                                              | 員保障暨培訓委員會<br>Protection & Training Commission | 回首頁 網站導戰 關                            | 務信箱   保障培訓e點通   English       |
|----------------------------------------------------------------------------|-----------------------------------------------|---------------------------------------|-------------------------------|
| ▲ 理4                                                                       |                                               | A DEPEND                              | . 4                           |
|                                                                            |                                               | 字級:小中大 全文檢索 請輸入者                      | 查詢關鍵字 GO                      |
| □ 本會簡介                                                                     | 最新消息 Newsl                                    | RSS                                   | 政府服務專圖                        |
| □ 保障業務                                                                     | ▶本會徵人事行政職系科員1名,請於105年11月21                    | 前報名 - [人事室]                           | 培訓業務系統                        |
| □ 培訓發展業務                                                                   | ▶ 訓練進修法相關業務                                   | 题習活動公告事項 <mark>培訓發展處]</mark>          | 各項訓練成績查詢系統                    |
| □ 培訓評鑑業務                                                                   | >考試錄取人員訓練相關業務(含各項訓練計畫)                        | (人事行政總處1051102訂定)[培訓發展處]              | 保障事件決定書查詢                     |
| □ 法規輯要                                                                     | ▶ 考試錄取受訓人員一般保險                                | 行政趙科錄取人員社政專業集中實務訓練計【將訓發展廣】            | 保障事件線上申辦及查詢系統                 |
| □ 相關函釋                                                                     | ▶ 升任官等訓練相關業務                                  | 「「「「」」」」」」」」」」」」」」」」」」」」」」」」」」」」」」」」」 | 公務人員保障法Q&A                    |
| □ 保訓統計                                                                     | ▶ 行政中立與公務倫理訓練及宣導                              | 行政党10 精利经收人员资生事業注合集由實 [操制發展處]         |                               |
| □ 新聞公告                                                                     | ▶ 國際研討會                                       |                                       | 使用處所查詢                        |
| □ 資訊專區                                                                     | ▶ 訓練資源整合專區                                    | 初加了政策行政和人人員合為、争加先中自加助[看到教政派]          | 2 101.100.010                 |
| □ 多媒體專區                                                                    | ▶ 公務人員訓練進修協調會報專區                              |                                       | 新上報石永統<br>                    |
| □ 性別平等專區                                                                   | ▶ 其他事項                                        | 「「「「」」「「」」「「」」「「」」「」」「」」「」」「「」」」「「」」」 |                               |
| □ 常見問答                                                                     |                                               | 〒月31日同急備金) 【培訓報機處】                    | + 考試錄取人員專區                    |
| 到訪人次:10109087<br>線上人數:16<br>訂閱人數:23711<br>更新日期:2016/11/16<br>瀏覽建議:1024x768 | 保障最新消息                                        | 息<br>其他最新消息                           | 基礎訓練自我檢測量表<br>考試錄取人員錄上申辦及查詢系統 |
| ges/list.aspx?Node=510                                                     | &Type=1&Index=-1                              |                                       | _                             |

5

(三)依需求輸入「訓練項目」、「地點」、「訓練檔期」或「關鍵字」欄位後,點選「確定」, 即可顯示查詢結果。

| Civil Service P       | Frotectio | 章暨培訓习<br>on & Training Co | E<br>E<br>E<br>e<br>e<br>e<br>e |                    |    |            | 回首頁        | 網站導覽 服務 | 资信箱   保障培訓e點通   English                         |
|-----------------------|-----------|---------------------------|---------------------------------|--------------------|----|------------|------------|---------|-------------------------------------------------|
|                       |           |                           |                                 | B                  | N  |            | Finan      |         | . 4                                             |
| 合理保                   | 障         | 優質培訓                      | 1                               |                    |    | T- 16 19 4 | 1          |         |                                                 |
|                       |           |                           |                                 |                    |    | 宇級: 小 中    | ×          | 全文榜     | · GO GO                                         |
| □ 本會簡介                | 首頁        | 〔 > 便民服務資訊                | > 訓練資源供需                        | <b>喀查</b> 詢平台      |    |            |            |         | 动在服教审理                                          |
| □ 保障業務                | 63        |                           |                                 |                    |    |            |            |         | 控制業務系統                                          |
| □ 培訓發展業務              |           | 操作說明                      |                                 |                    |    |            |            |         | 久頂訓練市編本論系統                                      |
| - 培訓派後孝淼              |           | 刊登資料維護                    |                                 |                    |    |            |            |         | (四)時末(以)(1)(1)(1)(1)(1)(1)(1)(1)(1)(1)(1)(1)(1) |
|                       |           | 刊登密碼查詢                    |                                 |                    |    |            |            |         | 休早季  大疋香宣詞                                      |
|                       | 訓練        | 容而任何本的                    | 灰本                              |                    |    |            |            |         | 保障事件謬上甲辦及查詢系統                                   |
| □ 相關凶棒                | 司川線東      | 貝尔达而且可                    | 970                             |                    |    |            |            |         | 公務人員保障法Q&A                                      |
| □ 保訓統計                |           |                           |                                 |                    |    | ④供給刊登      | •          | 露求刊登    | 利訊陳述意見                                          |
| ◎ 新聞公告                |           |                           |                                 |                    |    |            |            |         | 使用處所查詢                                          |
| ■ 資訊専區                | 訓練        | 項目:「不限」                   | ▼ 地點: 不                         | 限▼ 訓練檔期:           | 至  | 止格元        | t)( 2010/0 | 1/31 )  | 拍上部令系统                                          |
| □ 多媒體專區               | L         |                           |                                 | 關鍵字:               |    |            |            | 確定      |                                                 |
|                       | 11 PUR    | 6米 副線1共給 10               | 車、雪陵を服父う                        | 車 , 總共 つ車 , 母貝角 40 | #  |            |            |         |                                                 |
| 注例十分夺回                | 序         | 刊登代號                      | 訓練分類                            | 訓練機關名稱             | 地點 | 訓練人數       | 住宿         | 住宿人數    | * 考試錄取人員專區                                      |
| □ 常見問答                | 1         | 1602204                   | 訓練供給                            | 衛生福利部朴子醫院          | 南區 | 120        | 否          |         | 日本対応法の主任なの日本                                    |
| 到訪人次:10109184         | 2         | 1601203                   | <b>訓練供給</b>                     | 國立海洋科技博物館          | 北區 | 88         | 否          |         | 基礎訓練日找做測重表                                      |
| 禄上人數:17<br>計問↓數:23711 | 3         | 1601201                   | 訓練供給                            | 國立科學工藝博物館          | 南區 | 如說明        | 否          |         | 考試錄取人員線上申辦及查詢系統                                 |
| 更新日期:2016/11/16       | 4         | 1601200                   | 訓練供給                            | 衛生福利部玉里醫院          | 東區 | 70         | 是          | 63      |                                                 |
| 瀏覽建議:1024x768         | 5         | 1601199                   | 訓練供給                            | 臺中市霧峰區吉峰國民<br>小學   | 中區 | 100        | 否          |         | ここ機関網站連結                                        |
|                       | 6         | 1601198                   | 訓練需求                            | 內政部營建署             | 北區 | 60         | 是          | 30      |                                                 |
|                       | 7         | 1601197                   | 訓練需求                            | 內政部營建署             | 北區 | 50         | 否          | 25      |                                                 |

### 三、資料刊登維護作業

(一)進入本會首頁(http://www.csptc.gov.tw/)

|                                                                            | に<br>な<br>に<br>で<br>は<br>に<br>調<br>の<br>の<br>間<br>調<br>の<br>に<br>調<br>に<br>調<br>の<br>に<br>調<br>の<br>に<br>調<br>に<br>調<br>に<br>の<br>の<br>の<br>に<br>の<br>の<br>に<br>の<br>の<br>の<br>の<br>の<br>の<br>の<br>の<br>の<br>の<br>の<br>の<br>の | 務信箱   保障培訓e點通   English                       |
|----------------------------------------------------------------------------|----------------------------------------------------------------------------------------------------|-----------------------------------------------|
| 合理保                                                                        |                                                                                                    |                                               |
|                                                                            | 字級: 小中大 全文協索 請輸入3                                                                                                    | 查詢關鍵字 GO                                      |
| □ 本會簡介                                                                     | 最新消息 News! RSS                                                                                                    | 政府服務專區                                        |
| □ 保障業務                                                                     | ▶105年度第2次公務人員訓練進修協調會報暨觀摩學習活動公告事項[培訓發展處]                                                                                                    | 培訓業務系統                                        |
| □ 培訓發展業務                                                                   | ▶106年度新進人事人員研習班訓練實施計畫(行政院人事行政總處1051102訂定)[培訓發展處]                                                                                                    | 各項訓練成績查詢系統                                    |
| □ 培訓評鑑業務                                                                   | ▶105年公務人員高等考試三級考試暨普通考試社會行政類科錄取人員社政專業集中實務訓練計…[培訓發展處]                                                                                                    | 保障事件決定書查詢                                     |
| □ 法規輯要                                                                     | ▶105年公務人員高等考試三級考試公職社會工作師類科錄取人員社工專業集中實務訓練計畫(10[培訓發展處]                                                                                                    | 保障事件線上申辦及查詢系統                                 |
| □ 相關函釋                                                                     | ▶105年公務人員高等考試三級考試暨普通考試衛生行政等10類科錄取人員衛生專業法令集中實[培訓發展處]                                                                                                    | 公務人員保障法Q&A                                    |
| □ 保訓統計                                                                     | ▶105年公務人員高等考試三級考試暨普通考試客家事務行政類科發取人員客家事務集中嘗務訓…[培訓發展處]                                                                                                    |                                               |
| □ 新聞公告                                                                     | ▶105年公務人員高等考試三級考試暨普通考試水利工程類科錄取人員水利工程專業法令集中買… [培訓發展處]                                                                                                    | 使用處所查詢                                        |
| □ 資訊專區                                                                     | ▶105年特種考試交通事業鐵路人員考試錄取人員基礎研習【賞體】課程表(105年11月1日核定)【培訓發展處】                                                                                                    | 線上報名系統                                        |
| ◎ 多媒體專區                                                                    | ▶法務部司法官學院司法官學員作息須知〈105年10月31日同意備查〉 <mark>「培訓發展處」</mark>                                                                                                    | 有型中日 2月月日 · · · · · · · · · · · · · · · · · · |
| □ 性別平等專區                                                                   | ▶公務人員保障暨培訓委員會各項訓練師資審議要點第四點修正規定(1051028修正)[培訓評議處]                                                                                                    | - 学计约取   吕甫臣                                  |
| □ 常見問答                                                                     |                                                                                                    | 「日本山谷本白谷山日本                                   |
| 到訪人次:10107833<br>線上人數:26<br>訂閱人數:23711<br>更新日期:2016/11/14<br>湟覽建議:1024x768 | 保障最新消息 培訓最新消息 其他最新消息                                                                                                    | 金地回山中年目20冊が周辺で、<br>等試染取人員線上甲辦及查詢系統            |

## (二)選擇培訓展業務 → 訓練資源整合專區

| Civil Service                                                                   | 員保障暨培訓委員會<br>Protection & Training Commission | 回首頁 網站導覽 周                                                 | 廢防信箱   保障培訓e點通   English      |
|---------------------------------------------------------------------------------|-----------------------------------------------|------------------------------------------------------------|-------------------------------|
|                                                                                 |                                               |                                                            | . 3                           |
|                                                                                 | 木厚 愛見培訓                                       | 字級:小中大 全文檢索 請輸入:                                           | 查詢關鍵字 GO                      |
| □ 本會簡介                                                                          | 最新消息 Newsl                                    | RSS                                                        | 政府服務專圖 🗧                      |
| □ 保障業務                                                                          | ▶本會徵人事行政職系科員1名,請於105年11月21前                   | 前報名 - [人事室]                                                | 培訓業務系統                        |
| □ 培訓發展業務                                                                        | ▶ 訓練進修法相關業務                                   | ▶<br>聲活動公告事項 【培訓發展處】                                       | 各項訓練成績查詢系統                    |
| □ 培訓評鑑業務                                                                        | >考試錄取人員訓練相關業務(含各項訓練計畫)                        | (人事行政總處1051102訂定) [培訓發展處]                                  | 保障事件決定書查詢                     |
| □ 法規輯要                                                                          | ▶ 考試錄取受訓人員一般保險                                | 行政類科錄取人員社政專業集中實務訓練計… [培訓發展處]                               | 保障事件線上申辦及查詢系統                 |
| □ 相關函釋                                                                          | ▶ 升任官等訓練相關業務                                  | (計) (注) (注) (注) (注) (注) (注) (注) (注) (注) (注                 | 公務人員保障法Q&A                    |
| ◎ 保訓統計                                                                          | ▶ 行政中立與公務倫理訓練及宣導                              | 行政第10種利益取人員衛生事業注合集由實「僅前發展處]                                | <b>新 胡</b> 莉爾林波奇日             |
| □ 新聞公告                                                                          | ▶ 國際研討會                                       | 実験行動相対発助と日常実実験生品に実験部 [協制発展]                                | 使用處所查詢                        |
| □ 資訊專區                                                                          | ▶ 訓練資源整合專區                                    | 初月以来行到机人员音尔学初来于自初前叶 [1回则就夜殿]<br>把了科学版(吕云和了程直委注合崔氏管 [按到深层虚] |                               |
| □ 多媒體專區                                                                         | ▶ 公務人員訓練進修協調會報專區                              |                                                            | ALL HAT AND                   |
| □ 性別平等專區                                                                        | ▶ 其他事項                                        | 地研習【目版】課任我(103年11月1日核走)[皆副服務版]                             |                               |
| □ 常見問答                                                                          |                                               | ▼月い日间息禰金)【増訓戦機處】                                           | 考試錄取人員專區                      |
| 到訪人次: 10109087<br>線上人數: 16<br>訂閱人數: 23711<br>更新日期: 2016/11/16<br>瀏覽建議: 1024x768 | 保障最新消息                                        | 1 其他最新消息                                                   | 茎礎訓練自我檢測量表<br>考試錄取人員錄上甲辦及查詢系統 |
| ges/list.aspx?Node=5108                                                         | &Type=1&Index=-1                              |                                                            | -                             |

7

### (三)點選「刊登資料維護」欄位

| <b>公務人員</b><br>Civil Service F         | Frotectic | 章暨培訓表<br>on & Training Co | E<br>E<br>E<br>e<br>e<br>e<br>e<br>e |                                                                                      |    |                  | 回首頁      | 網站導覽   服 | 務信箱   保障培訓e點通   Er   | nglish    |
|----------------------------------------|-----------|---------------------------|--------------------------------------|--------------------------------------------------------------------------------------|----|------------------|----------|----------|----------------------|-----------|
|                                        |           |                           |                                      | -                                                                                    | N  |                  | E        | .TP      | . 4                  |           |
| 合理例                                    | 同章        | 優質培訓                      | 0                                    | -0                                                                                   | 9  | 14.16 MA         | 1        |          |                      |           |
|                                        |           |                           |                                      |                                                                                      |    | 宇級:小中            | ×        | 全文材      | <sub>僉</sub> 索       | GO        |
| □ 本會簡介                                 | 首頁        | 〔 > 便民服務資訊                | 【>訓練資源供餐                             | 醫查詢平台                                                                                |    |                  |          |          | 政府服務專                |           |
| □ 保障業務                                 | 6         | 48.0++1500                |                                      |                                                                                      |    |                  |          |          | 培訓業務系統               |           |
| □ 培訓發展業務                               | 6         | 11120-12241(伊羅            | $\leftarrow$                         |                                                                                      |    |                  |          |          | 各項訓練成績查詢系統           |           |
| □ 培訓評鑑業務                               |           | 刊品具种組織                    |                                      |                                                                                      |    |                  |          |          | 保障事件決定書查詢            |           |
| □ 法規輯要                                 |           | 工11日1854891年1月            |                                      |                                                                                      |    |                  |          |          | 保障事件線上申辦及查討          | 间系統       |
| □ 相關函釋                                 | 訓練        | 資源供需查請                    | 间平台                                  |                                                                                      |    |                  |          |          | 公務人員保障法Q&A           |           |
| □ 保訓統計                                 |           |                           |                                      |                                                                                      | ,  | > /# 6 ∧ T d 320 | 0.0      | S-+      |                      | 音目        |
| □ 新聞公告                                 |           |                           |                                      |                                                                                      |    | ● 1共統日111日       | • •      | eskille. | 使用處所:                | 查詢        |
| ■ 資訊專區                                 | 訓約        | 順目: 不限                    | ▼ 地點: 不                              | 限▼ 訓練檔期:                                                                             | 至  | 止格               | 代(2010/0 | 1/31)    | 10 - 60-             | 2 16 12   |
| □ 多媒體專區                                |           |                           |                                      | 關鍵字:                                                                                 |    |                  |          | 確定       | 1 2 新国家 1 4          |           |
| □ 秋剧丞驾車回                               | 查詢約       | 書果 訓練供給 10                | 筆,訓練需求 3                             | 筆,總共 13筆,每頁有 40                                                                      | 筆  |                  |          |          |                      |           |
| TENT I WERE                            | 序         | 刊登代號                      | 訓練分類                                 | 訓練機關名稱                                                                               | 地點 | 訓練人數             | 任宿       | 住宿人數     | 考試錄取人員專              | E.        |
| ◎ 常見問答                                 | 1         | 1602204                   | 訓練供給                                 | 衛生福利部朴子醫院                                                                            | 南區 | 120              | 否        |          | 其襟訓練白光检测景表           |           |
| 到訪人次:10109184<br>線上人數:17<br>訂閱人數:23711 | 2         | 1601203                   | 副線(共給                                | 國立海洋科技博物館                                                                            | 北區 | 88<br>###343###  | 省        |          | 至66000本目12002/90重-94 |           |
|                                        | 3         | 1601201                   | 田原来1共新日<br>新成本(社会)                   | 国立/計学工芸博物館<br>(約4: )回知(工田麗)(ウ                                                        | 南區 | ×山説明<br>70       | 14<br>1  | 63       | 考試錄取人員線上申辦及          | 支查詢系統     |
| 更新日期:2016/11/16                        | -1        | 1001200                   | 山市水田                                 | 南上市(10) 上面(10) 上面(10) 上面(10) 上面(10) 上面(10) 上面(10) (10) (10) (10) (10) (10) (10) (10) | 米胆 | 10               | 疋        | 00       |                      |           |
| /塗り買い(生)(試 · 1024X708                  | 5         | 1601199                   | 訓練供給                                 | 小學                                                                                   | 中區 | 100              | 否        |          | シート 神聖 編             | 法演结       |
|                                        | 6         | 1601198                   | 訓練需求                                 | 內政部營建署                                                                               | 北區 | 60               | 是        | 30       |                      | 41,22,993 |
|                                        | 7         | 1601197                   | 訓練需求                                 | 內政部營建署                                                                               | 北區 | 50               | 否        | 25       |                      |           |

(四)輸入「刊登代號」及「刊登密碼」後,點選「確定發送」,進入維護該筆資料畫面。修 正完峻後,輸入下方「驗證碼」欄位,並點選「確定送出」。修正之後必須經過本會再 次審核通過才會刊登。

|                                                           | 資保障暨培訓委員會<br>rotection & Training Commission                               | 秘導覽 服務信箱 保障培訓e點通 English |
|-----------------------------------------------------------|----------------------------------------------------------------------------|--------------------------|
| Caller<br>合理保                                             |                                                                            |                          |
|                                                           |                                                                            | 全文檢索 請輸入查詢關鍵字 GO         |
| □ 本會簡介                                                    | 首頁 > 訓練資源供需查詢平台 > 資料刊登維護作業                                                 | 动在服教事度                   |
| □ 保障業務                                                    | 刊登資料維護作業                                                                   | 培訓業務系統                   |
| □ 培訓發展業務                                                  | • 木多综維維作業僅提供權期(訓練日期)主到期之供給武學或資料維護作業,修改場的資料內容必須                             |                          |
| □ 培訓評鑑業務                                                  | 校才會進行刊登。。<br>動力研究後担任社会地理研究的時間的研究的是任何的研究的是任何的時間的時間的。<br>動力研究後期日期、計畫書新用刊発一次。 | 保障事件決定書查詢                |
| □ 法規輯要                                                    |                                                                            | 保障事件線上申辦及查詢系統            |
| □ 相關函釋                                                    | 請輸入刊登代號及刊登密碼進行維護作業                                                         | 公務人員保障法Q&A               |
| □ 保訓統計                                                    | 請輸入刊登代號                                                                    |                          |
| □ 新聞公告                                                    | 請輸入刊登密碼                                                                    | 使用處所查詢                   |
| □ 資訊専區                                                    | 確定發送                                                                       | 線上報名系統                   |
| ◎ 多媒體專區                                                   |                                                                            | BROT 2MAR                |
| 性別平等專區                                                    |                                                                            | :考試錄取人員專區                |
| □ 常見問答<br>제注:   オ: 10100419                               |                                                                            | 基礎訓練自我檢測量表               |
| 新加入人:10109418<br>線上人數:14<br>訂開人數:23711<br>更新日期:2016/11/16 |                                                                            | 考試錄取人員線上申辦及查詢系           |
| 瀏覽建議:1024x768                                             |                                                                            | <<機關網站連結                 |
|                                                           |                                                                            |                          |

#### 四、刊登密碼查詢:僅提供檔期(訓練日期)未到期之供給或需求資料刊登資料密碼查詢,

如刊登資料已超過檔期(訓練日期),則無法查詢密碼,如要刊登請重 新登錄。

(一)進入本會首頁(http://www.csptc.gov.tw/)

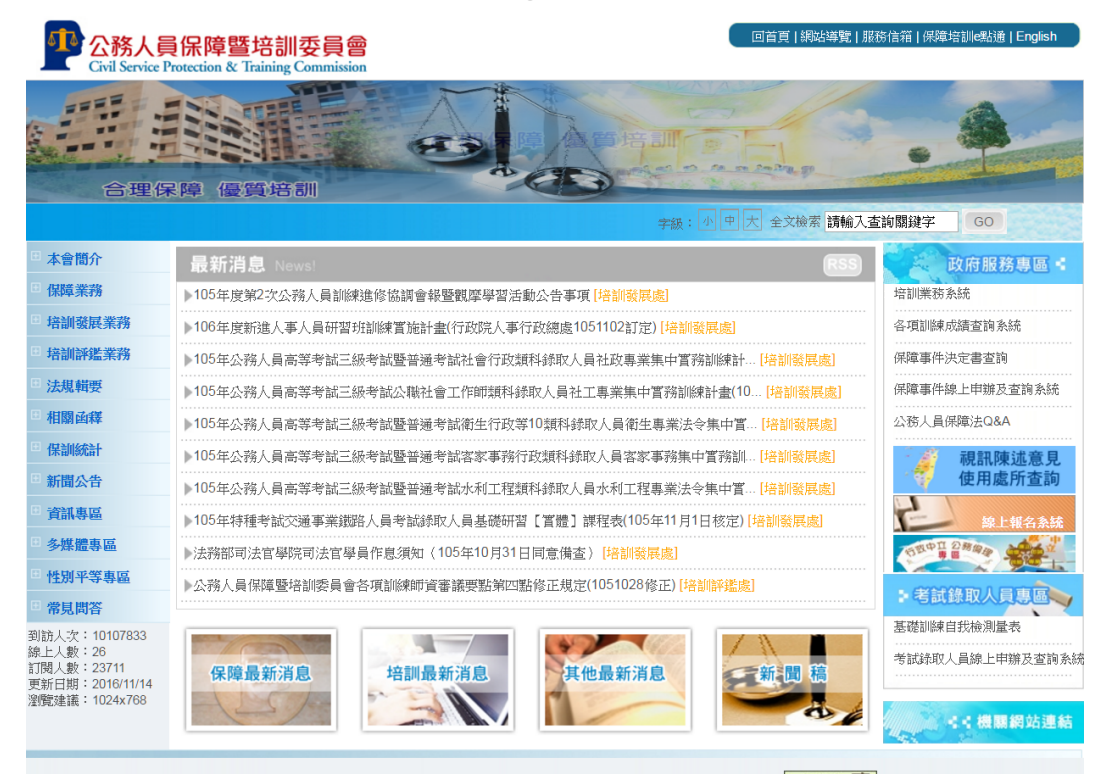

#### (二)選擇培訓展業務 → 訓練資源整合專區

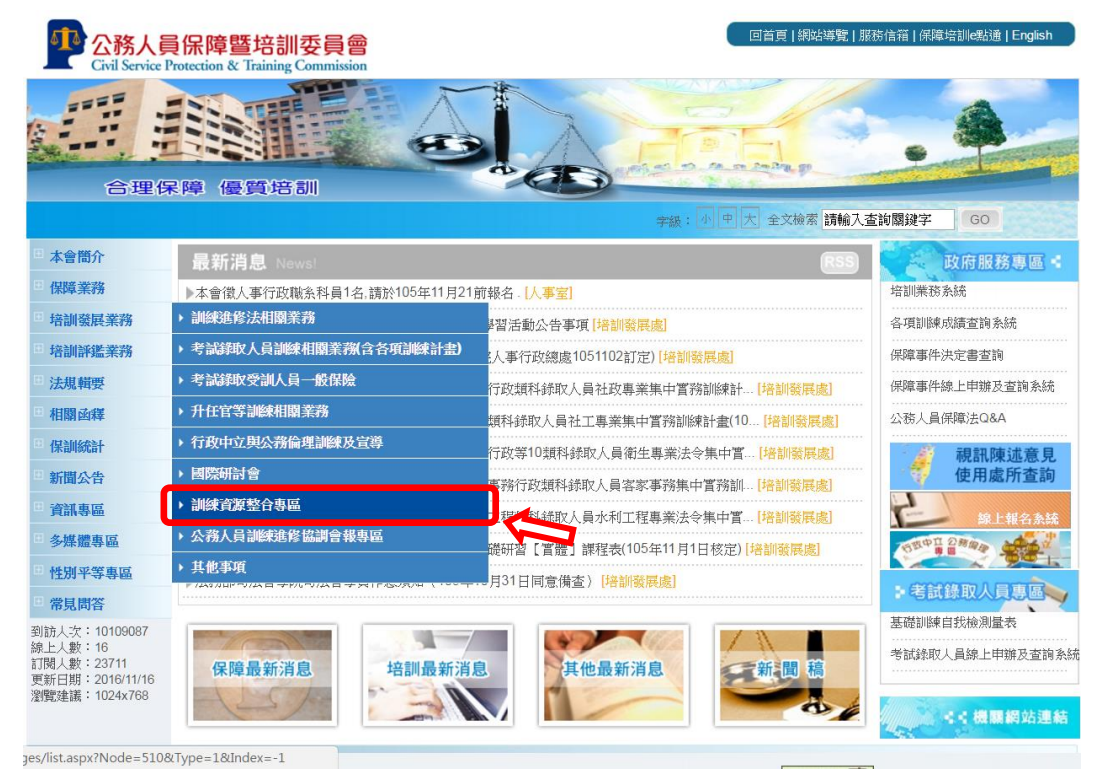

(三)點選「刊登密碼查詢」欄位

| Civil Service                                                              | <b>員保</b> 修<br>Protectio | 章暨培訓 <b></b><br>on & Training Co | E<br>E<br>E<br>e<br>e<br>e<br>e |                               |    |             | 回首頁        | 網站導覽 服     | 務信箱   保障培訓團語通   English                 |
|----------------------------------------------------------------------------|--------------------------|----------------------------------|---------------------------------|-------------------------------|----|-------------|------------|------------|-----------------------------------------|
|                                                                            |                          |                                  |                                 | B                             |    |             | E andre    | -PP        |                                         |
| 合理伊                                                                        | 彩障                       | 優質培訓                             | 0                               | 10                            | >  | 1. 16 M A   | -          |            |                                         |
|                                                                            |                          |                                  |                                 |                               |    | 宇級:小中       | 大          | 全文体        | 檢索     GO                               |
| ■ 本會簡介                                                                     | 首頁                       | 〔 > 便民服務資訊                       | > 訓練資源供給                        | 書查詢平台                         |    |             |            |            | 0 府服務車區                                 |
| □ 保障業務                                                                     | 6                        | 操作證明                             |                                 |                               |    |             |            |            | 培訓業務系統                                  |
| □ 培訓發展業務                                                                   | 6                        | 11-26-56-42(件発                   |                                 |                               |    |             |            |            | 各項訓練成績查詢系統                              |
| □ 培訓評鑑業 务                                                                  | 6                        | 「日日」具本十分出日愛                      |                                 |                               |    |             |            |            | 保障事件決定書查詢                               |
| □ 法規輯要                                                                     | ~                        | 刊金四                              |                                 |                               |    |             |            |            | 保障事件線上申辦及查詢系統                           |
| □ 相關函釋                                                                     | 訓練                       | 資源供需查詢                           | 平台                              |                               |    |             |            |            | 公務人員保障法Q&A                              |
| □ 保訓統計                                                                     |                          |                                  |                                 |                               |    | 144.4 Total | 0.0        | 51) T ( 7. |                                         |
| □ 新聞公告                                                                     |                          |                                  |                                 |                               |    | ●1共純日リ豆     | •          | RANCTVIE!  | 使用處所查詢                                  |
| □ 事品事品                                                                     | 訓縛                       | 項目:「不限                           | ▼ 地點: 7                         | 「限▼ 訓練檔期:                     | 至  | 止格式         | र्( 2010/0 | 1/31)      |                                         |
| ■ 冬城體惠區                                                                    |                          |                                  |                                 | 關鍵字:                          |    |             |            | 確定         | 家上報名余統<br>19日 2月00 日本中                  |
| 日秋期來堂市同                                                                    | 查詢約                      | 結果 訓練供給 10                       | 筆,訓練需求 3                        | 筆,總共 13筆,每頁有 40 🕯             | 義  |             |            |            |                                         |
| 111月十寺寺画                                                                   | 序                        | 刊登代號                             | 訓練分類                            | 訓練機關名稱                        | 地點 | 訓練人數        | 住宿         | 住宿人數       | + 考試錄取人員專區                              |
| □ 常見問合                                                                     | 1                        | 1601204                          | 副線供給                            | 衛生福利部朴子醫院                     | 南區 | 120         | 合          |            | 基礎訓練白我檢測層表                              |
| 到訪人次:10109184<br>線上人數:17<br>訂閱人數:23711<br>更新日期:2016/11/16<br>瀏覽建議:1024x768 | 2                        | 1601203                          | 印除来1共称百<br>至616年(日4公            | 回立/母/千叶/又同形的<br>同一方列 联 丁基新聞物館 | 北區 | 100         | 百万         |            |                                         |
|                                                                            | 4                        | 1601200                          | 田県本1共約日<br>新版庫(社会)              | 简生這利却工 <u>用</u> 堅吃            | 市回 | 70          | =          | 63         | 考試錄取人員線上申辦及查詢系統                         |
|                                                                            | 5                        | 1601199                          | 訓練供給                            | 臺中市霧峰區吉峰國民                    | 中區 | 100         | 否          | 00         |                                         |
|                                                                            | 6                        | 1601198                          | 訓練需求                            | 内政部營建署                        | 北區 | 60          | 長          | 30         | 4 · · · · · · · · · · · · · · · · · · · |
|                                                                            | 7                        | 1601197                          | 訓練雲求                            | 内政部營建罢                        | 北區 | 50          | 否          | 25         |                                         |

(四)輸入「刊登代號」及「刊登Email」(須輸入先前刊登資料時登記之 e-mail 信箱) 後點選「確定發送」,系統將發送1封刊登密碼信件。如輸入之 e-mail 信箱非原先 登記之信箱,將無法正確寄達,忘記 e-mail 信箱時,請洽本會培訓發展處林先生 02-82367124。

|                                                           | G保障暨培訓委員會                                                                                     | 站導覽 服務信箱 保障培訓e點通 English |
|-----------------------------------------------------------|-----------------------------------------------------------------------------------------------|--------------------------|
| Carlottan<br>合理保                                          |                                                                                               |                          |
|                                                           | 字級:小中大                                                                                        | 全文檢索 請輸入查詢關鍵字 GO         |
| □ 本會簡介                                                    | 首頁 > 訓練資源供需查詢平台 > 資料刊登維護作業                                                                    | 政府服務東區 🖬                 |
| □ 保障業務                                                    | 刊登密碼查詢作業                                                                                      | 培訓業務系統                   |
| □ 培訓發展業務                                                  | • 木多统维减作業僅提供償期(制修日期)主到期之供給改要求資料利誉資料应應本證,如利誉資料日本                                               | A項訓練成績查詢系統               |
| □ 培訓評鑑業務                                                  | <ul> <li>(訓練日期),則無法查詢密碼,如要刊查請重新登録。</li> <li>※1. 定量系統會重新發送你的刊來感識到你的耐化作得,請確認检索所有耐化本。</li> </ul> | 保障事件決定書查詢                |
| □ 法規輯要                                                    |                                                                                               | 保障事件線上申辦及查詢系統            |
| □ 相關函釋                                                    | 請輸入刊登代號及刊登Email進行密碼查詢                                                                         | 公務人員保障法Q&A               |
| □ 保訓統計                                                    | 請輸入利登代號                                                                                       |                          |
| □ 新聞公告                                                    | 請輸入刊登Email                                                                                    | 使用處所查詢                   |
| 圖專漏資 □                                                    | 確定發送                                                                                          | 線上報名系統                   |
| ■ 多媒體專區                                                   |                                                                                               | BERT DARA                |
| □ 性別平等専區                                                  |                                                                                               | 老試錄取人冒東區                 |
| □ 常見問答                                                    |                                                                                               | 基礎訓練自我檢測量表               |
| 到訪人次:10109496<br>線上人數:17<br>訂閱人數:23711<br>更新日期:2016/11/16 |                                                                                               | 考試錄取人員線上申辦及查詢系統          |
| 瀏覽建議:1024x768                                             |                                                                                               | <<機關網站連結<br>5            |